## **Complete Naviance Task: Requesting Transcripts**

- 1. <u>www.clever.com</u>
- 2. Sign in as a student with your 6-digit student number and your date of birth – no slashes. Example: 0823197
- 3. Find and select Naviance under College Readiness
- 4. Your sign in will be automatic.
- 5. Click on Colleges to reveal the menu pictured below and select Colleges I'm Applying to

| AVIA<br>BY POWE | NCE                       | Home | Self-Discovery  | Courses    | Careers | Colleges | Planner             |              |
|-----------------|---------------------------|------|-----------------|------------|---------|----------|---------------------|--------------|
|                 | 🏦 College Home            | R    | esearch Co      | olleges    |         | Apply    | y to College        |              |
| ges             | Find Your fit             | •    | Colleges I'm    | Thinking A | bout    | College  | es I'm Applying to  | $\langle \_$ |
| look            | SuperMatch College Search | Co   | ollege Visits   |            |         | Manage   | e Transcripts       |              |
| tch y           | College Match             | Co   | ollege Compare  |            |         | Letters  | s of Recommendation |              |
|                 | College Events            | Co   | ollege Resource | 25         |         | Test Sc  | tores               |              |
|                 | Advanced College Search   | Ac   | cceptance Histo | огу        |         |          |                     |              |
|                 | College Lookup            | En   | nrichment Prog  | rams       |         |          |                     |              |
|                 |                           | Co   | ollege Maps     |            |         |          |                     |              |

6. For students who have a Common App account, select Match Accounts and follow the prompts. You will need your Commonapp.org username and password, plus have answered the FERPA question within the Common App. For today, continue to 7.

- 7. Add the college where you have applied by selecting the
- 8. Complete the college information for a college you have completed the application or will complete this week.
  - a. Find the college by typing in the name of the college or keywords.

Match Accounts

+

- b. Indicate how you submitted the application
- c. Select the box confirmed you have completed the application.
- d. Select Add and Request Transcript

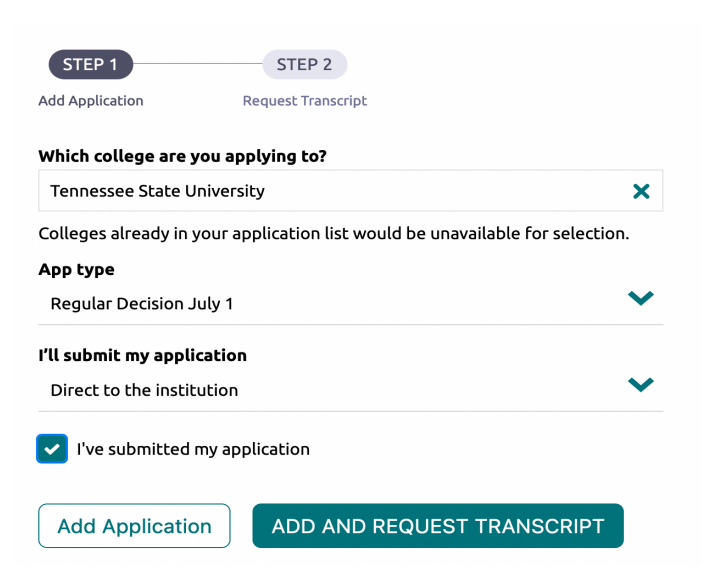

|     |                              | STEP 2                            |                                        |                                       |                                                      |                     |      |
|-----|------------------------------|-----------------------------------|----------------------------------------|---------------------------------------|------------------------------------------------------|---------------------|------|
| Add | Application Requ             | est Transcript                    |                                        |                                       |                                                      |                     |      |
|     | What type of transcrip       | : are you reque<br>the transcript | esting?<br>/s?                         |                                       |                                                      |                     |      |
|     | X Tennessee State U          | niversity                         |                                        |                                       |                                                      | ~                   |      |
|     | Request and Finis            | h                                 |                                        |                                       |                                                      |                     |      |
|     |                              |                                   | The Transcr<br>processed.<br>processed | ripts column will<br>Allow 48 hours f | show <i>sent</i> once it is<br>for transcripts to be | 5                   |      |
| 1   | 10. Your request v           | vill appea                        | r back on th                           | e College                             | I'm Applyii                                          | ng to page.         |      |
|     | College                      | Туре                              | Expec<br>Deadline<br>Diffice           | ted<br>Ilty*                          | Office Submiss<br>materials Type                     | sion<br>Application |      |
|     | Austin Peay State University | ROLL                              | Rolling July<br>31                     | sent                                  | Initial<br>materials<br>submitted                    | Submitted V EDIT    | MORE |
|     | University of Memphis        | RD                                | Regular May<br>N/A<br>Decision 1       | requested                             | Pending                                              | Submitted VEDIT     | MORE |
|     | Tennessee State University   | RD                                | Regular July<br>Decision 1             | requested                             | Pending                                              | Submitted V         | MORE |
|     |                              |                                   |                                        |                                       |                                                      |                     |      |
|     |                              | The new re                        | quest will show                        | pending                               | ]                                                    |                     |      |

\*\*Note: Your transcript will only show received by the college if you have done everything requested on the application including paying the application fee or submitting a fee waiver. The counselors will not know your application status unless you tell us.